## 国立教育政策研究所教育図書館

# 戦後教科書

#### https://nieropac.nier.go.jp/lib/database/TEXTBOOK/

教育図書館所蔵の戦後検定教科書(小学校/中学校/高等学校) の検索ができます。

高等学校国語の一部は、目次検索ができます。 【検索できないもの】中学校・高等学校の教師用指導書

### 1 検索をするには 簡易検索(キーワード)でさがす 書名, 編著者名, 発行者, 検定年, 教科書記号, 教科書 番号,教科,種目,請求記号で検索ができます。 閲覧票参照 ヘルプ Engli **>** ? **(** (1) 戦後教科書 分類検索 蔵書検索 教育図書館HP 文科省図書館HP AN T 簡易検索詳細検索 使用年度: 学年: (指定なし) ▼ Q 検索 ▲クリア 分類(学校種別> 教科> 種目) C 分類でさがす + 010:小学校 [12115] + 020:中学校 [5400] 検索画面上部「分類検索」より学校種別・教科・種目の + 030:高等学校 [12773] 分類から検索ができます。 ※詳細検索からも分類検索が可能です。 5 戦後教科書 TOP 分類検索 蔵書検索 教育図書館HP 文科省図書館HP 分類(学校種別>教科>種 目) 教科書記号:学校種別[該当件数] - 010:小学校 [12115] 教科書記号:教科[該当件数] - 010:国語 [3865] 100:国語 [2053] 教科書記号:種目[該当件数] 500:書写 [1696] 510:書き方 [0] 520:書写 (硬筆) [0] 530:書写 (毛筆) [0] 800:ローマ字 [116] 「+」をクリックすると + 020:社会 [1487] 学校種別>教科>種目の順に カテゴリーが選択できます。 + 030:算数 [2494] + 040:理科 [1899] + 045:生活 [143] + 050:音楽 [1092] + 055:図画・工作 [895] + 060:家庭 [117] + 070:体育 [57] + 080:道徳 [66] + 020:中学校 [5400] + 030:高等学校 [12773] 国立教育政策研究所教育図書館 library@nier.go.jp

## 

■詳細検索では、以下の検索ができます。 右フィールド「全ての項目から▼」をクリックして 検索項目の指定ができます。

| 書名           | 教科書名                                                        |
|--------------|-------------------------------------------------------------|
| 編著者名         | 教科書の編著者名                                                    |
| 発行者          | 教科書の発行者                                                     |
| 検定年          | 教科書の検定年                                                     |
| 教科書記号        | 教科書の教科書記号                                                   |
| 教科書番号        | 教科書の教科書番号                                                   |
| 教科/種目        | 戦後教科書の教科/種目                                                 |
| 請求記号         | 教育図書館における戦後教科書の請求記号                                         |
| 使用年度         | 戦後教科書の使用年度<br>※西暦でのみ検索が可能です                                 |
| 学年           | 1~6年生の指定                                                    |
| 資料種別         | 教科書・教師用指導書・検定申請図書の指定                                        |
| 分類           | 学校種別・教科・種目より検索可能<br>※検索画面上部「分類検索」と同様です。                     |
| 作品名/<br>作品著者 | 【作品名・作品著者での検索について】<br>高等学校国語教科書のうち、<br>以下の作品名・作品著者から検索できます。 |
|              | 収録範囲:平成19年(2007)年検定以降<br>種目:国語総合 / 現代文 / 現代文A / 現代文B        |

2 書誌検索結果一覧を確認する

書誌検索結果一覧 書名をクリックすると、書誌の詳細が表示されます。

| 丹類(学校親別> 教料> 種目)               |           |                                               |                   |         |                           |  |  |
|--------------------------------|-----------|-----------------------------------------------|-------------------|---------|---------------------------|--|--|
| 030:高等学校 > 010:国族 > 160:国語総合 • |           |                                               |                   |         |                           |  |  |
|                                |           | + 検                                           | 室条件を開く            |         |                           |  |  |
| 絞込項目                           | 该当件数:117件 |                                               |                   |         | 並び順 出版年: 降順 * 一覧表示件数 20 * |  |  |
| 料種別<br>欸⊱謬 (117)               |           | 1 2 3 4 5 6 M M                               |                   |         |                           |  |  |
|                                | 1         | 1 新編国語総合 (国総332) [日次あり]                       |                   |         |                           |  |  |
| 校權38<br>萬時学校 (117)             |           | 三角洋一 池内輝輝 (尽か28名)<br>置 戦後数料書 / ID: EB20036304 |                   |         |                           |  |  |
| 構 (117)                        |           | <b>第</b> 行者                                   | 請求起時              | 被定年(西曆) | 使用開始年度(西腊)                |  |  |
| ter ter t                      |           | 東京書籍                                          | K280.8  T8  2016A | 2016    | 2017                      |  |  |
| 1<br>第四時合 (117)                | 2         | 精選團譜総合 (国総3                                   | 33 [目次あり]         |         |                           |  |  |
| 版社                             |           | 三角洋一 池内輝雄 ほか28                                | 8                 |         |                           |  |  |
| 第一(18)<br>東遼(16)               |           | ■ 160:国語総合                                    |                   |         |                           |  |  |
| 大條館 (15)                       |           | 如行着                                           | 請求記利              | 核定年(西曆) | 使用预始年度(西應)                |  |  |
| 4.38 (1.4)                     |           | 東京書語                                          | K280.8  11  2016B | 2016    | 2017                      |  |  |

## 3 【書誌詳細】を閲覧する

|     | () 戦後教                                                     | 效科書                                                                                                    | 書   | 誌詳細画面                                           |
|-----|------------------------------------------------------------|----------------------------------------------------------------------------------------------------|-----|-------------------------------------------------|
|     | TOP         分却线索         面           分類(学校確別>数科>         2 | 4.8株素 教育回動部中 文和石田創造中<br>初日)                                                                                                    | 1   | 表示された論文の分類が表示されます。<br>分類で検索しなおすことができます。         |
| U   | ンー照へ戻る         2) 「* 服のレコード 次のレコード・                        |                                                                                                    |     | 検索結果一覧の前・次のレコードが表示されます。                         |
|     | このアイテムのアクセス類:1件(2020-04-17 17:34 集計)                       |                                                                                                    |     | 書誌情報(書名や発行者など)                                  |
|     | 45-7-1016                                                  |                                                                                                    |     |                                                 |
| (3) | データペース:戦後教制<br>メタデータID                                     |                                                                                                    | 4   | 来館時に使用する閲覧票を作成できます。                             |
|     | 請求記号<br>請求記号<br>書名<br>場著者                                  | <ul> <li>●x1×ma</li> <li>ド×200.01</li> <li>●株面面積から</li> <li>三方(二・水戸300.02</li> </ul>                                             | (5) | ▶ クリックすると詳細情報が表示されます。                           |
|     | 现行者<br>数和表记时                                               | N.P.dala<br>Date                                                                                                    | _   |                                                 |
|     | 教科書攝号<br>使用牛皮(和器)<br>快定牛(和器)                               | 333<br>甲E229-<br>甲E228<br>-                                                                                                    | *   | ③の書誌情報欄に「目次あり」と記載がある場合、<br>詳細情報画面に目次の一覧が表示されます。 |
| (5) | 検定年(西期)<br>日次有無<br>詳細情報を非表示                                | 2016<br>日次かり                                                                                                    | 6   | 表示されている書誌詳細画面のURLです。<br>このページにリンクしたい提合け         |
| J   |                                                            | 現代文庫<br>磁想 高く重要 (中市) 穴田樹 (田田ベージ) 10<br>磁想 記憶にない現時間 (中市) 三峰重記 (開ビベージ) 16<br>小説1 醸品門 (中市) 芥川龍之介 (開ビベージ) 22<br>対語 米田県学長 (開ビベージ) 426 |     | このURLを使ってください。                                  |
| - L |                                                            | 対静 日本近代現代文学史年表 第60ページ 巻末折り込み                                                                                                    |     |                                                 |
|     | 免行者面词                                                      | 2                                                                                                    |     |                                                 |
|     | 为17台唱师<br>教士3世日123日前17世                                    | 7016                                                                                                    |     |                                                 |
|     | 40 00 00 00 00 ( 26 00 )                                   | 2012                                                                                                    |     |                                                 |
|     | 使用終了年度(西周)                                                 | 9999                                                                                                    |     |                                                 |
|     | 林定年(西周)                                                    | 2016                                                                                                    |     |                                                 |
|     | 学校理別                                                       | 高等学校                                                                                                    |     |                                                 |
|     |                                                            | E15                                                                                                    |     |                                                 |
|     |                                                            |                                                                                                    |     |                                                 |
|     | ( <b>6</b> )                                               | 51868                                                                                                    |     |                                                 |
|     | WGSDELD LYNERDLUD                                          | https://nierlib.nier.on.in/lib/database/TEXTBOOK/IB20036305/                                                                     |     |                                                 |